| Classification                  | System and A       | pplication                  | cation FAQ on XPAC          |                                   |                                 | No.               | 1-005-03   |  |
|---------------------------------|--------------------|-----------------------------|-----------------------------|-----------------------------------|---------------------------------|-------------------|------------|--|
| Nuthor                          | WeiKai             | Version                     | 1.0.0                       | Date                              | 2011/11/26                      | Page              | 1/3        |  |
| ow to cal                       | librate a Po       | enmou                       | nt USB                      | touch p                           | anel                            |                   |            |  |
| Platforn                        | n                  | OS VE                       | ersion                      |                                   | XPAC ut                         | ilitv versi       | าก         |  |
| XPAC s                          | series             | All ve                      | All versions (WinCE6) All   |                                   |                                 | versions          |            |  |
| N/A: Not app                    | licable to this p  | latform an                  | d OS.                       |                                   |                                 |                   |            |  |
| <b>se a touch</b><br>he XP-8x4> | <b>panel and</b> a | <b>a keybo</b> a<br>has two | <b>ard at th</b><br>USB por | <b>e same t</b> i<br>ts, so if yo | <b>me on XP-</b><br>ou want use | 8x4x.<br>e a touc | h panel ar |  |
|                                 |                    |                             |                             |                                   |                                 |                   |            |  |
|                                 | L.                 |                             |                             | US                                | B Hub                           |                   |            |  |
|                                 |                    |                             |                             |                                   |                                 |                   |            |  |
|                                 |                    |                             |                             |                                   |                                 |                   |            |  |

| Classification | System and Ap | No.     | 1-005-03 |      |            |      |     |
|----------------|---------------|---------|----------|------|------------|------|-----|
| Author         | WeiKai        | Version | 1.0.0    | Date | 2011/11/26 | Page | 2/3 |

To calibrate a PenMount USB touch panel, perform the following steps:

Step 1: Execute the calibration program.

1.1. After rebooting, click the Start->USB\_TOUCH->PenMount-> Calibration.

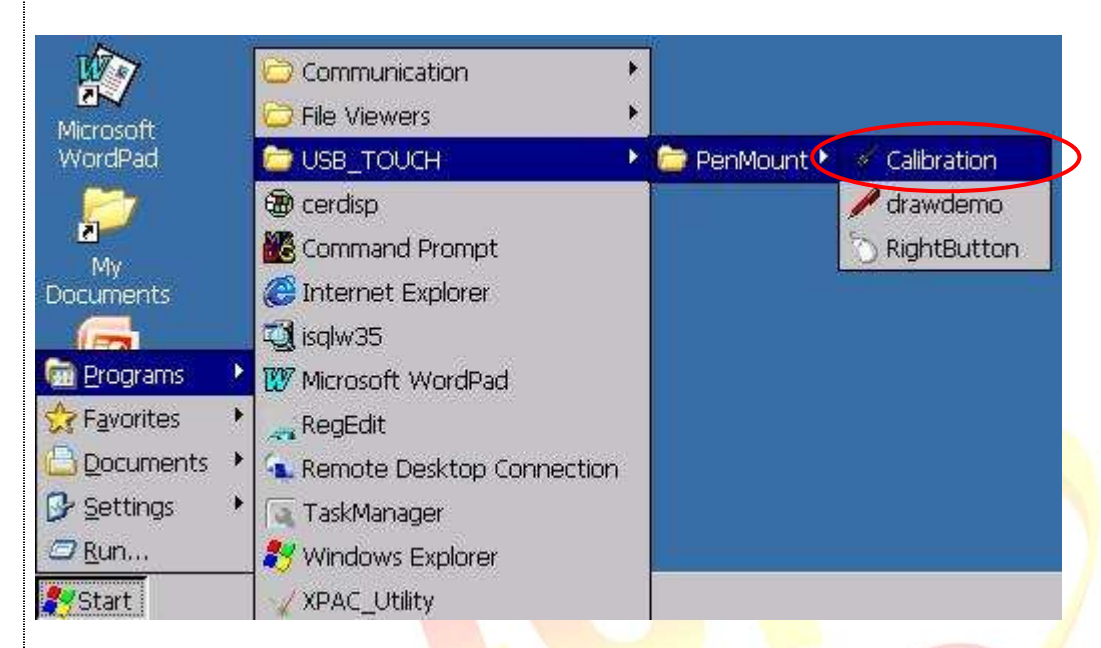

1.2. Click the "4 Points" button. (Click the "9 Points" or "16 Points" button to obtain a more accurate calibration for the touch panel)

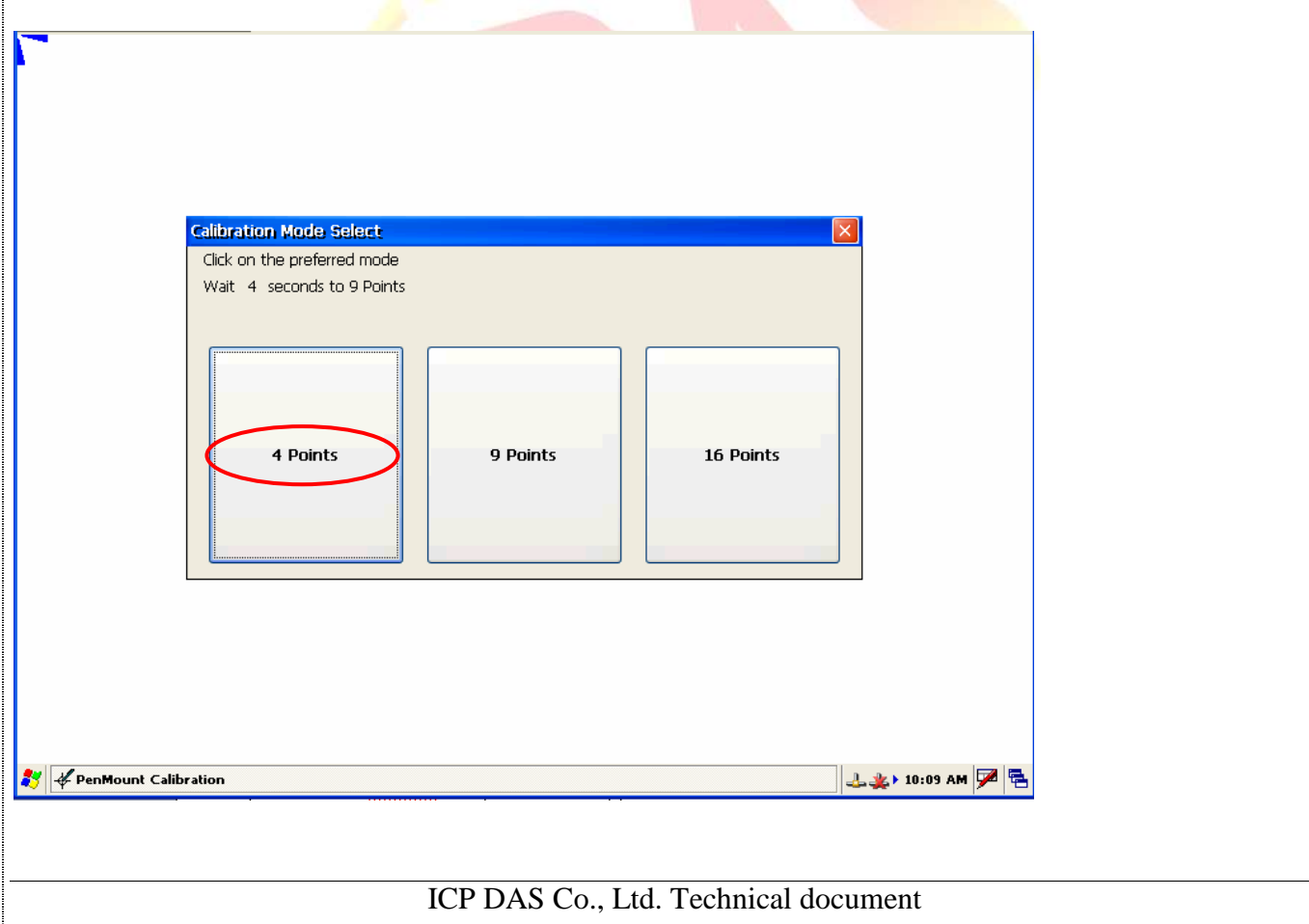

| Classification                                                                                                    | ication System and Application FAQ on XPAC N |                            |                |           |            |      | 1-005-03 |  |
|----------------------------------------------------------------------------------------------------|----------------------------------------------|----------------------------|----------------|-----------|------------|------|----------|--|
| Author                                                                                                    | WeiKai                                       | Version                    | 1.0.0          | Date      | 2011/11/26 | Page | 3/3      |  |
| <ul> <li>1.3. Perform the calibration process.</li> <li>1.3.1. Touch the " icons on the monitor to perform the calibration process.</li> </ul> |                                              |                            |                |           |            |      |          |  |
|                                                                                                    | 1                                            |                            |                | 2         |            |      |          |  |
|                                                                                                    | PenMount USB Calibr<br>Please touch the rec  | ation Program.<br>I point. |                |           |            |      |          |  |
| 4                                                                                                    | 5                                            |                            | 3              |           |            |      |          |  |
|                                                                                                    |                                              |                            |                |           |            |      |          |  |
|                                                                                                    |                                              |                            |                |           |            |      |          |  |
|                                                                                                    |                                              | ICP DAS                    | Co., Ltd. Tech | nical doc | cument     |      |          |  |